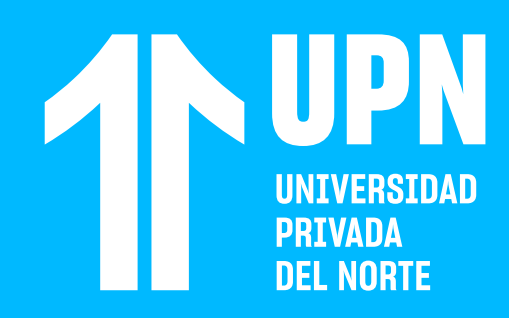

# CÓMO VER ANURCIOS DEL CURSO

01

#### Ingresa a tu curso en **Blackboard.**

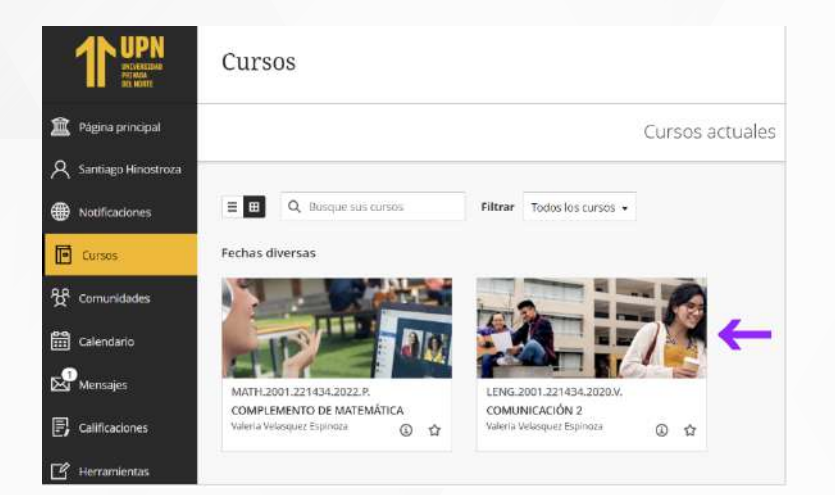

02

#### Haz clic en **Anuncios**.

Detalles y acciones

| අ           | Lista<br>Ver a los participantes de su curso                            |  |
|-------------|-------------------------------------------------------------------------|--|
| $\oslash$   | Seguimiento del progreso (3)<br>Activado                                |  |
| <u>}</u> }] | Blackboard Collaborate<br>Unirse a la sesión 👻                          |  |
| 11L         | Asistencia<br>Ver su asistencia                                         |  |
| ፟፝፞፞፞ጟ      | Grupos<br>Ver grupos para unirse                                        |  |
| 包           | Anuncios<br>Ver archivo                                                 |  |
| B           | Libros y herramientas<br>Ver herramientas del curso y de la institución |  |

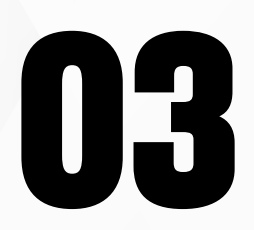

### Haz clic en el anuncio que deseas ver.

| × | comunicación2<br>Anuncios del curso                                                                                                    |
|---|----------------------------------------------------------------------------------------------------|
| - | 1 Total                                                                                                    |
| P | Anuncio 2                                                                                                    |
| ( | Bienvenida<br>Hola a todos: Bienvenidos al curso. En este curso vamos a presentar todo lo correspondiente a los ternas de actualidad geopolítica. Saludos |

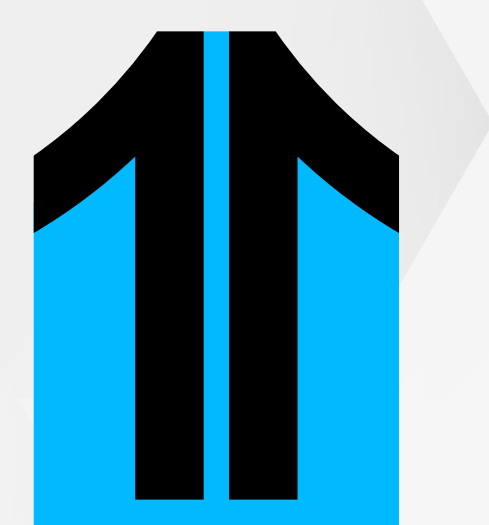

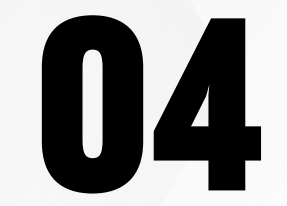

Revisa el contenido del anuncio publicado por tu docente.

| × An | uncios del curso<br>bienvenida                                                                                       |
|------|----------------------------------------------------------------------------------------------------|
|      | Hola a todos:                                                                                                    |
|      | Bienvenidos al curso. En este curso vamos a presentar todo lo correspondiente a los temas de actualidad geopolítica. |
|      | Saludos                                                                                                    |

## ¿Tienes alguna consulta o incidente técnico en el Aula Virtual Blackboard?

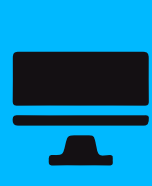

Revisa todas las guías y tutoriales disponibles en nuestro website.

### AQUÍ

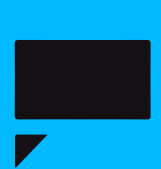

Revisa nuestra preguntas frecuentes o contacta a un asesor de soporte en Contacto UPN.

### AQUÍ